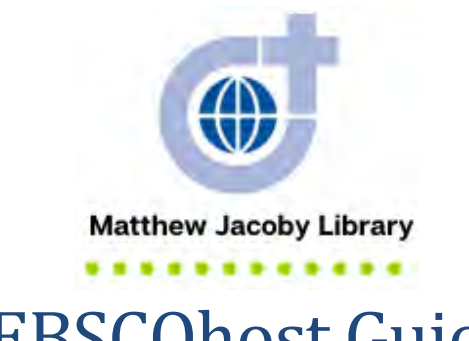

**EBSCOhost's** is an online research platform that has multiple databases. A database is a searchable collection of information. Some databases cover many subjects—such as Academic Search Ultimate (e.g. Anthropology, Chemistry, Music, Psychology, Zoology). Some databases cover only one or two subjects—such as Philosopher's Index with Full Text (Religion and Philosophy). Each EBSCOhost database is unique and may contain different sources. For example, Academic Search Ultimate contains academic journals, magazines, trade publications, news, reviews, journals, books, biographies, primary source documents, reports, government documents, and pamphlets while Philosopher's Index with Full Text only contains academic journals, books, and book reviews. Both of the databases mentioned—and many more—can be searched simultaneously.

### Use this guide to access and search EBSCOhost.

**EBSCO**host is particularly helpful after you have done some introductory research. Use a dictionary to define key terms and consult an encyclopedia to find a topical overview or history. This introductory research will enhance your EBSCOhost search.

## Contents

| Access EBSCOhost                   | 2  |
|------------------------------------|----|
| Search for a resource in EBSCOhost | 5  |
| Basic Search                       | 5  |
| Advanced Search                    |    |
| Navigate Search Results            | 11 |
| Use EBSCOhost Tools                |    |

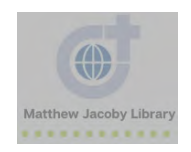

| 16 |
|----|
| 18 |
| 18 |
| 19 |
| 21 |
| 22 |
| 23 |
| 23 |
| 26 |
|    |

# **EBSCO**host Access EBSCOhost

- 1. Go to the Divine Word College website (<u>https://www.dwci.edu/</u>)
- 2. Hover your cursor over Academics and click Matthew Jacoby Library
- 3. Click Online Resources

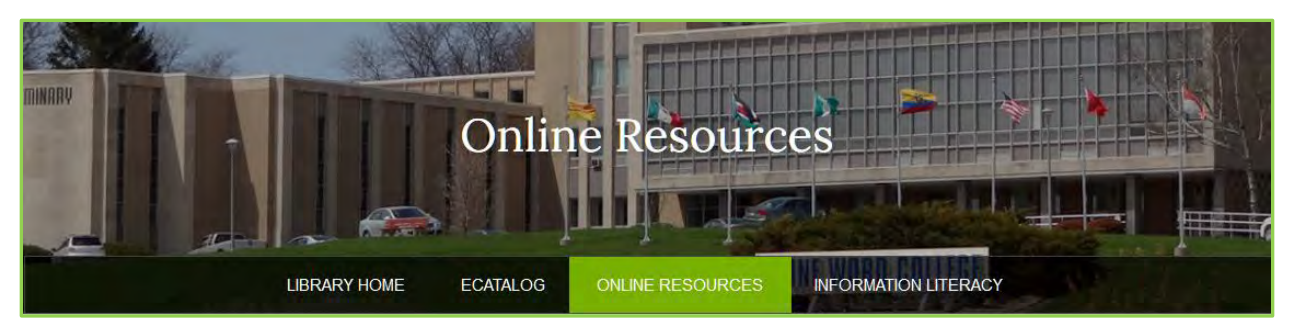

### 4. Click EBSCOhost

**EBSCOhost:** A comprehensive index to many hundreds of magazines, newspapers and other resources. Includes images of actual documents.

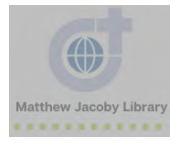

### 5. Click EBSCOhost Web

|                     | Select Resource                    |  |
|---------------------|------------------------------------|--|
| DIVINE WORD COLLEGE |                                    |  |
|                     | EBSCOhost Web<br>EBSCOhost Espanol |  |

6. Off-campus users will need ID and password to login. Call Mr. Daniel Williams to receive this information. \*Due to security reasons, we cannot post this information or send it via email.

| FBSCOhost                                                     |   |        |   |
|---------------------------------------------------------------|---|--------|---|
| EBSCOnost                                                     |   |        |   |
| Searching: Academic Search Premier, Show all Choose Databases |   | -      | e |
| Enter any words to find books, journals and more              | × | Search |   |
|                                                               |   |        |   |
| Search Options Basic Search Advanced Search Search History    |   |        |   |

## **Choose Databases**

Searching: Academic Search Premier, Show all Choose Databases

### 1. Go to EBSCOhost

2. Click **Select / deselect all** and then click **OK.** Make sure all the boxes are checked. While this may result in a slower response time, you will ensure that you are searching all available databases.

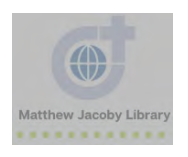

| Detailed View (Title lists included) Select another EBSCO service                                                                                                    |                                                                                                    |  |  |  |
|----------------------------------------------------------------------------------------------------|----------------------------------------------------------------------------------------------------|--|--|--|
| OK Cancel                                                                                                    |                                                                                                    |  |  |  |
| <ul> <li>Academic Search Premier</li> <li>MasterFILE Premier</li> <li>Academic Search Elite</li> <li>Academic Search Elite</li> <li>Health Source - Consumer Edition</li> <li>Health Source: Nursing/Academic<br/>Edition</li> <li>Business Source Elite</li> <li>Primary Search</li> <li>ERIC</li> <li>ERIC</li> <li>Funk &amp; Wagnalls New World<br/>Encyclopedia</li> <li>Vocational and Career Collection</li> </ul> | <ul> <li>Newspaper Source Plus</li> <li>McClatchy-Tribune Collection</li> <li>EBSCO Management Collection</li> <li>EBSCO Management Collection</li> <li>Newswires</li> <li>Newswires</li> <li>Web News</li> <li>Web News</li> <li>AHFS Consumer Medication<br/>Information</li> <li>Philosophers Index with Full Text</li> <li>Academic Search Complete</li> <li>Primary Search Reference eBook<br/>Collection</li> <li>MasterFILE Reference eBook<br/>Collection</li> </ul> |  |  |  |
| <ul> <li>Regional Business News </li> <li>TOPICsearch </li> <li>Library, Information Science &amp; Technology Abstracts </li> <li>Small Business Reference Center </li> </ul>                                                                                                    | <ul> <li>✓ Academic Search Ultimate ■</li> <li>✓ eBook Collection (EBSCOhost) ■</li> <li>✓ eBook Academic Collection (EBSCOhost) ■</li> <li>✓ Business Source Ultimate ■</li> </ul>                                                                                                    |  |  |  |
| OK Cancel                                                                                                    |                                                                                                    |  |  |  |

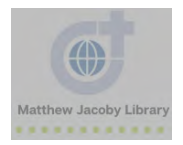

## Search for a resource in EBSCOhost

EBSCOhost provides two methods for searching: Basic and Advanced.

**Basic Search** 

- 1. Go to EBSCOhost
- 2. **Basic Search:** If already have a resource in mind, enter the title in the search box and then click **Search**. As you can see below, when you start typing the name of a resource, a list of suggestions will pop up.

|         | EB                                       | SCOhost                     |
|---------|------------------------------------------|-----------------------------|
| Searc   | ching: Academic Search Premier, Show all | Choose Databases            |
| foo     | D                                        | Search 🕐                    |
| food    |                                          |                             |
| footb   | ball                                     |                             |
| food    | linsecurity                              |                             |
| food    | waste                                    |                             |
| food    | l deserts                                |                             |
| food    | security                                 |                             |
| RD food | Industry                                 | ninistered by the Institute |
| footb   | ball or soccer                           |                             |
| food    | Isafety                                  |                             |
|         |                                          |                             |

3. If you have a general topic in mind, type a few key words in the search box and then click **Search** 

| Searching: Acade | emic Search Pr | emier, Show all   Ch | noose Databases |   |        |   |
|------------------|----------------|----------------------|-----------------|---|--------|---|
| food safety      |                |                      |                 | × | Search | ? |
| Search Options • | Basic Search   | Advanced Search      | Search History  |   |        | - |

A search for [food safety] gives me 556, 012 results

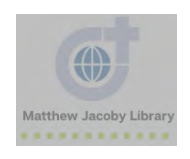

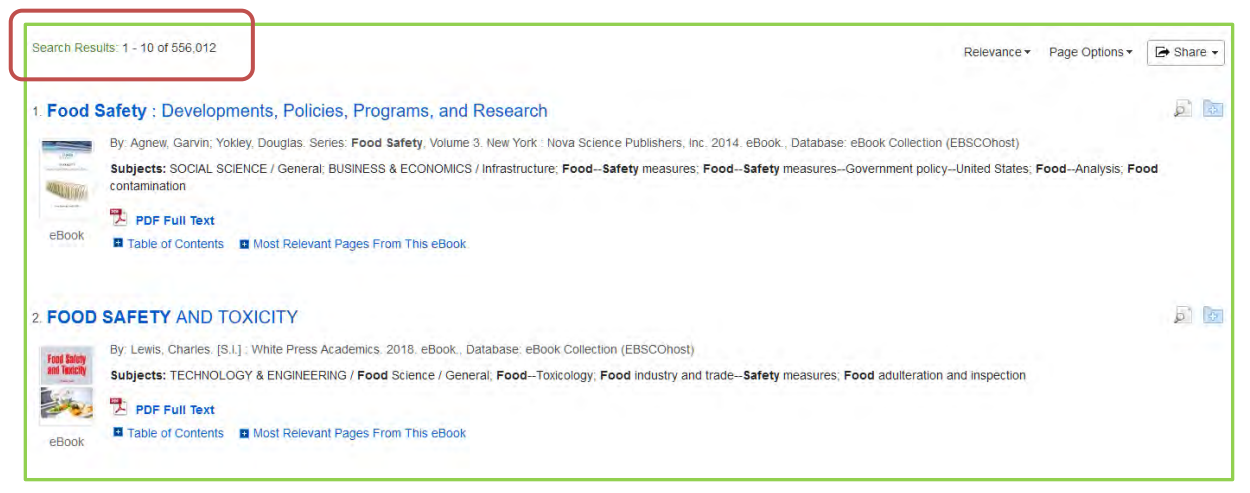

A search for ["food safety" AND Iowa] gives me 3, 458 results (a lot less!). Be sure to use quotation marks if you want to search for an entire phrase. For example, [food safety Iowa] would be searched as [food AND safety AND Iowa] as opposed to [Food safety And Iowa]. For more search tips, click <u>here</u>.

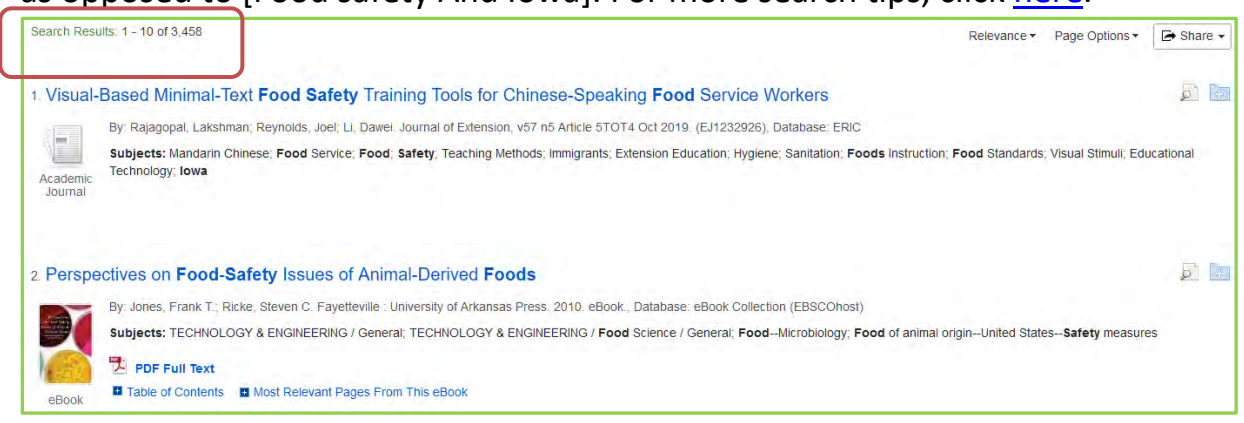

4. **Refine** your results. Use the **limiters** on the left-hand side to narrow down your search even more

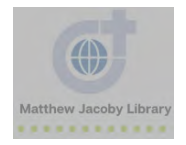

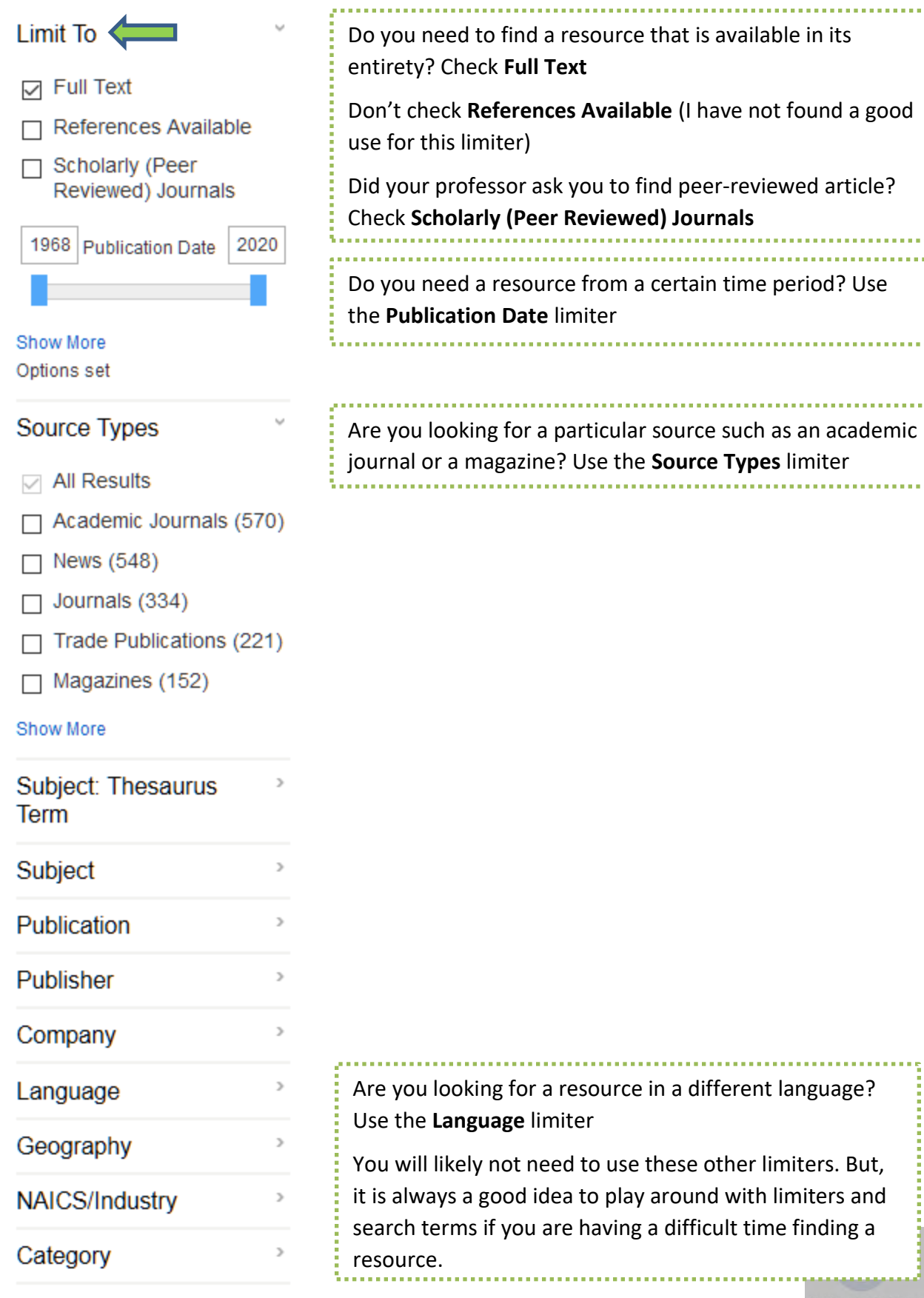

A search for "Food safety AND Iowa" limited to **Full Text, Scholarly Journals, and 2010-2020** gives me 471 results

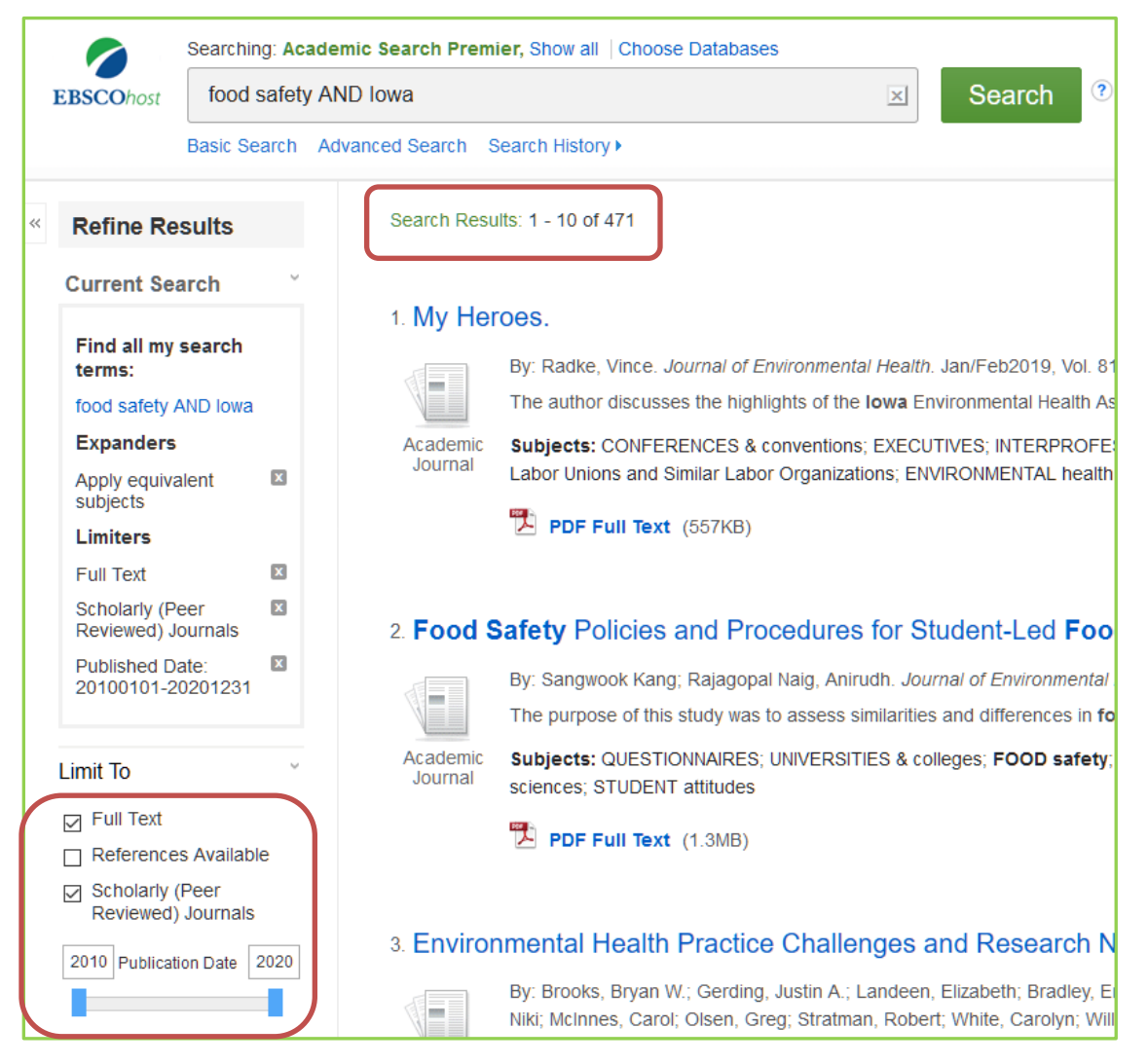

### Advanced Search

1. Go to EBSCOhost or click New Search if you are already in EBSCOhost

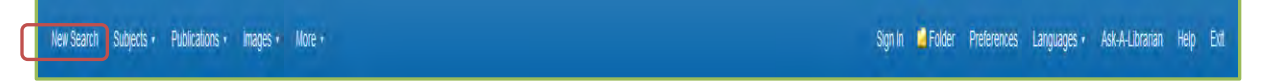

2. Click **Advanced Search.** You can access even more search features by conducting an **Advanced Search** and set limiters prior to searching

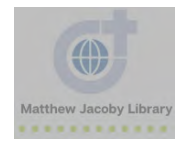

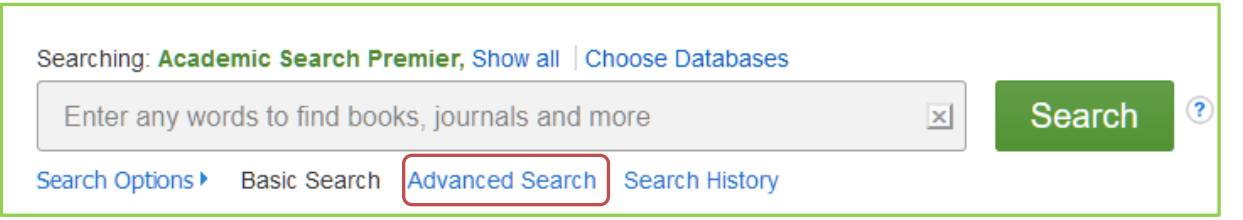

3. Enter your search terms in the boxes

| EBSCOhost | food  | safety | Select a Field (optional) - | Search            |
|-----------|-------|--------|-----------------------------|-------------------|
|           | AND - | iowa   | Select a Field (optional) + | Clear ?           |
|           | AND + |        | Select a Field (optional) + | $(\widehat{+}) =$ |

4. Optional: You can choose a field for each term. This is especially helpful if you know the title or author of the resource.

|                                             | Select a Field (option  | onal) + | Search  |
|---------------------------------------------|-------------------------|---------|---------|
|                                             | Select a Field (optiona | al)     | 0       |
|                                             | TX All Text             | ai) 🕈   | Clear 🕐 |
|                                             | AU Author               | al) 🔻   |         |
|                                             | TI Title                |         | + $-$   |
| Basic Search Advanced Search Search History | SU Subject Terms        |         |         |
|                                             | SO Source               |         |         |
| Options                                     | AB Abstract             |         |         |
|                                             | IS ISSN                 |         |         |
|                                             | IB ISBN                 |         |         |

5. Choose **Search modes and Expanders.** The default is "**Find all my search terms**." If you are comfortable with Boolean searching, then click **Boolean/Phrase** option

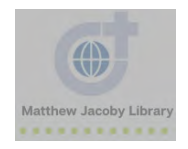

### **Search Modes and Expanders**

Select from:

- Boolean/Phrase Supports any Boolean searching or exact phrase searching. Stop words are ignored when part of phrases being searched.
- Find all of my search terms Auto AND all search terms entered (e.g. web AND accessibility)
- Find any of my search terms Auto OR all search terms entered (e.g. web OR accessibility)
- SmartText Searching You can copy and paste large chunks of text to search for results. SmartText Searching leverages a technology that summarizes text entered to the most relevant search terms then conducts search. This search mode is not available for all databases.

### **Boolean Terms**

| The following table illustrates the operation of Boolean terms:                         |                                                                                                    |                                                                                                    |  |  |
|-----------------------------------------------------------------------------------------|----------------------------------------------------------------------------------------------------|----------------------------------------------------------------------------------------------------|--|--|
| And                                                                                     | Or                                                                                                  | Not                                                                                                    |  |  |
| Each result contains<br>all search terms.                                               | Each result contains at<br>least one search term.                                                   | Results do not contain the specified terms.                                                                             |  |  |
| The search heart and<br>lung finds items that<br>contain <b>both</b> heart<br>and lung. | The search heart or lung<br>finds items that contain<br>either heart or items that<br>contain lung. | The search <i>heart</i> not<br><i>lung</i> finds items that<br>contain <i>heart</i> but do<br>not contain <i>lung</i> . |  |  |

6. Limit Your Search. This is where you can limit to full text, scholarly journals, and published date (like we did with limiters in Basic Search)

| Limit your results                 |                            |              |
|------------------------------------|----------------------------|--------------|
| Full Text                          | References Available       |              |
|                                    |                            |              |
| Scholarly (Peer Reviewed) Journals | Published Date             |              |
|                                    | Month v Year. Month v Yea  | ır:          |
| Publication                        |                            |              |
| Image Quick View                   | Image Quick View Types     |              |
|                                    | Black and White Photograph | Chart        |
|                                    | Color Photograph           | Diagram      |
|                                    | Graph                      | Illustration |
|                                    | 🗋 Мар                      |              |

7. Use **Special Limiters**. Each database has its own limiters. These are only useful if you know what database you want to search in.

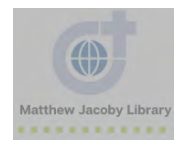

| Special limiters for Academic Search Premier |                                       |
|----------------------------------------------|---------------------------------------|
| Publication Type                             | Document Type                         |
| Periodical<br>Newspaper<br>Book v            | Abstract<br>Article<br>Bibliography v |
| Language                                     | Number Of Pages                       |
| Arladis<br>Arabic<br>Bosnian v               | Cover Story                           |
| PDF Full Text                                |                                       |

8. After choosing Search Options, click Search

## Navigate Search Results

You have entered a **Basic** or **Advanced Search**, now you need to look at the results.

1. Look at your Search Results. If you have more than a few thousand, then you will probably want to narrow or **limit** your search

These are the results for a keyword search for [food safety]

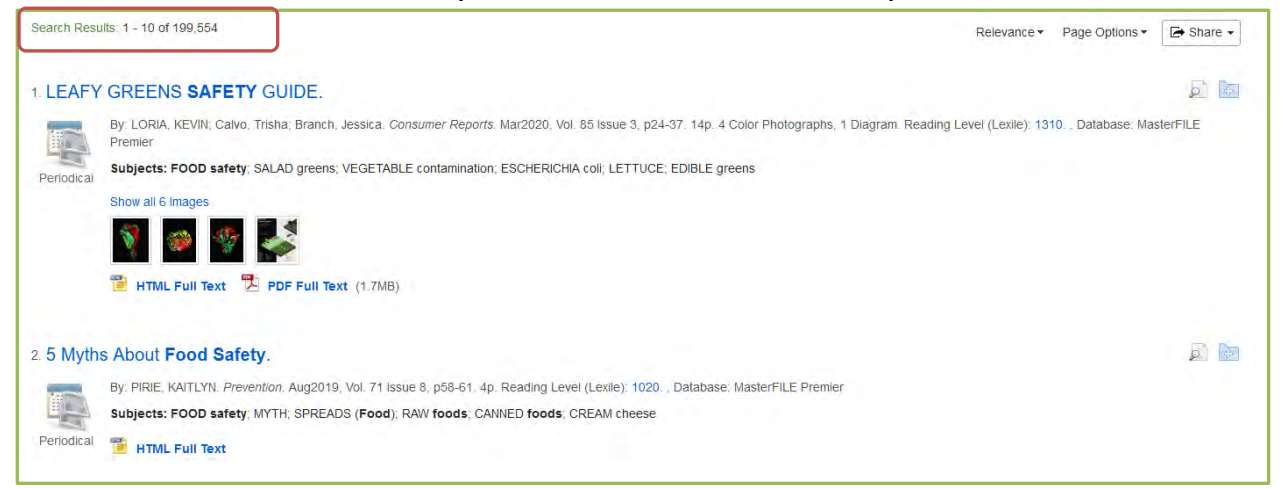

2. After limiting your search (by using **limiters** and/or adding key terms or phrases), scan the first page of results. The default is 10 results per page.

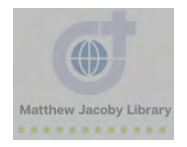

### This is a search for ["food safety" AND Iowa] that is limited to Academic Journals

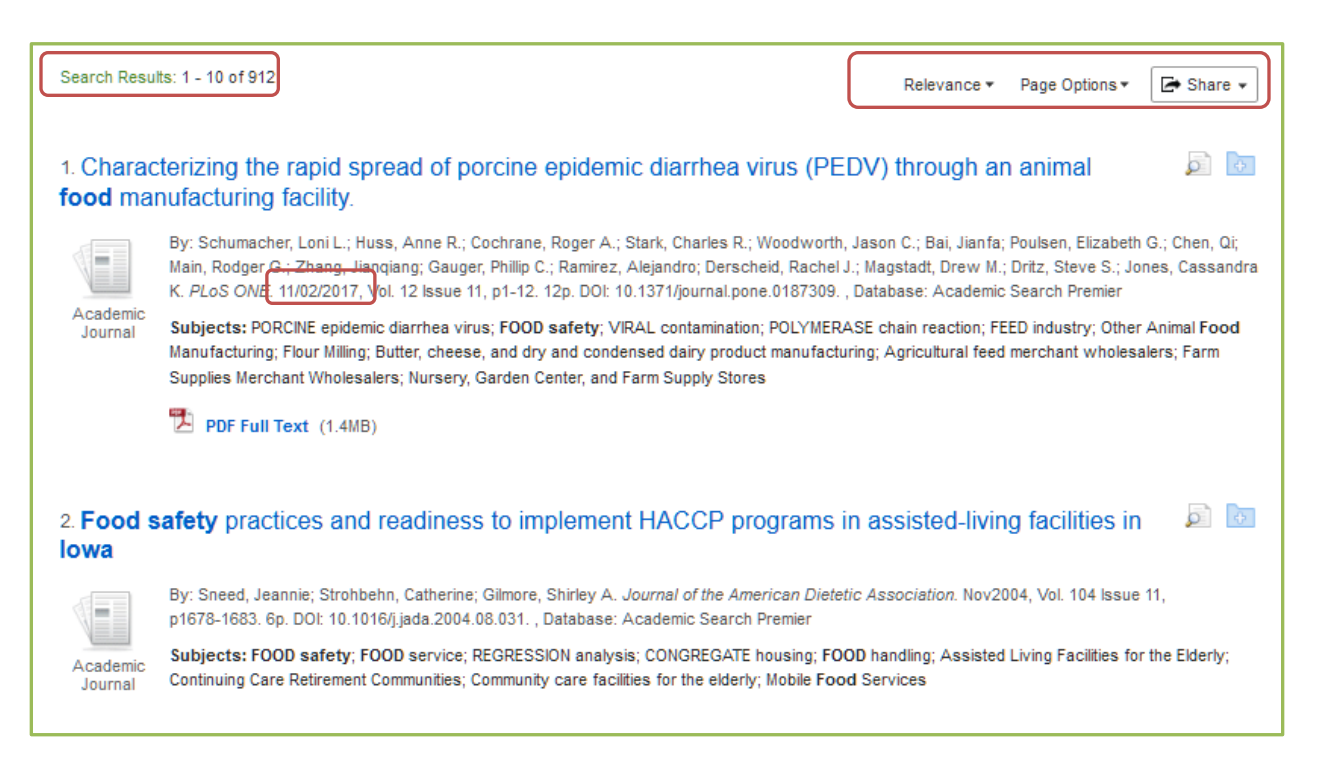

3. Optional: Change how the results are ordered. By default, EBSCOhost orders results by **Relevance.** But, you may want to find the newest or oldest research on a topic. To do so, click **Date Newest** or **Date Oldest.** 

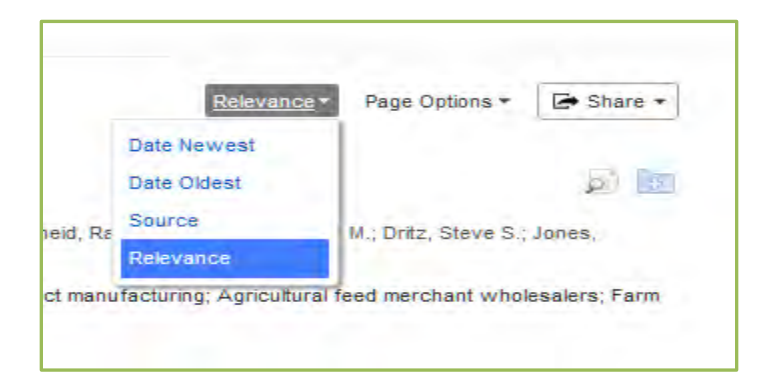

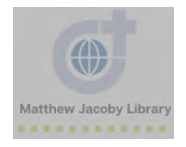

| Search Resu           | ts: 1 - 10 of 912                                                                                                    | Date Newest   Page Options                                                                  | 🕒 Share 🔻                     |
|-----------------------|----------------------------------------------------------------------------------------------------|---------------------------------------------------------------------------------------------|-------------------------------|
| 1. Tempe              | rature profiling of open- and closed-doored produce cases in re                                                                                                    | etail grocery stores.                                                                       | jî 🔶                          |
| Academic<br>Journal   | By: Monge Brenes, Ana Lorena; <u>Brown, Wyatt; Steinm</u> aus, Scott; Brecht, Jeffrey K.; Xie, Y<br>Angela; Vorst, Keith. <i>Food Cont<mark>tol. Jul2020, Vol. 113, p</mark>N.PAG-N.PAG. 1p. DOI: 10.1016/j.fo</i>                                                     | ′urui; Bornhorst, Ellen R.; Luo, Yaguang; Zhoi<br>oodcont.2020.107158. , Database: Academic | u, Bin; Shaw,<br>Search Elite |
| 2. Effect of temperat | of door opening frequency and duration of an enclosed refriger ures and energy consumption.                                                                                                    | ated display case on product                                                                |                               |
|                       | By: de Frias, J. Atilio; Luo, Yaguang; Zhou, Bin; Zhang, Boce; Ingram, David. T.; Vorst, Keith<br>May2020, Vol. 111, pN.PAG-N.PAG. 1p. DOI: 10.1016/j.foodcont.2019.107044. , Database: A                                                                              | n; Brecht, Jeffrey K.; Stommel, John. <i>Food C</i><br>Academic Search Elite                | ontrol.                       |
| Academic<br>Journal   | Subjects: ENERGY consumption; DISPLAY of merchandise; DOORS; PERISHABLE foods;<br>Administration; Outdoor Advertising; All other building equipment contractors; Plastic windo<br>Contractors; Other Building Material Dealers; Perishable Prepared Food Manufacturing | TEMPERATURE; UNITED States. Food & Drug<br>w and door manufacturing; Other Building Eq      | g<br>quipment                 |

# 4. Optional: Change **Page Options.** Here you can change Result Format, Image Quickview, Results Per Page, and Page Layout.

|     | Date Newest   Page Options                                                                        | 🕞 Share 🗸 |
|-----|---------------------------------------------------------------------------------------------------|-----------|
|     | Result Format:<br>Standard Title Only<br>Brief Detailed                                           | đ 🖻       |
|     | Image QuickView:<br>View thumbnails of the images in<br>an article right from the Result<br>List. |           |
|     | On Off                                                                                            | e la      |
| ui) | Results per page:<br>5 10 20<br>30<br>40 50                                                       | ared Food |
|     | Page Layout:<br>1 Column 2 Columns<br>3 Columns 2 Columns                                         | Â         |

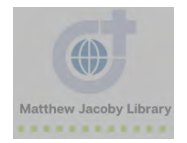

5. Optional: **Share Results**. Here you can add results to **Folder**, add search to **Folder**, create an alert about the topic you searched, or copy the **Permalink** (For more information on your **Folder**, see section below).

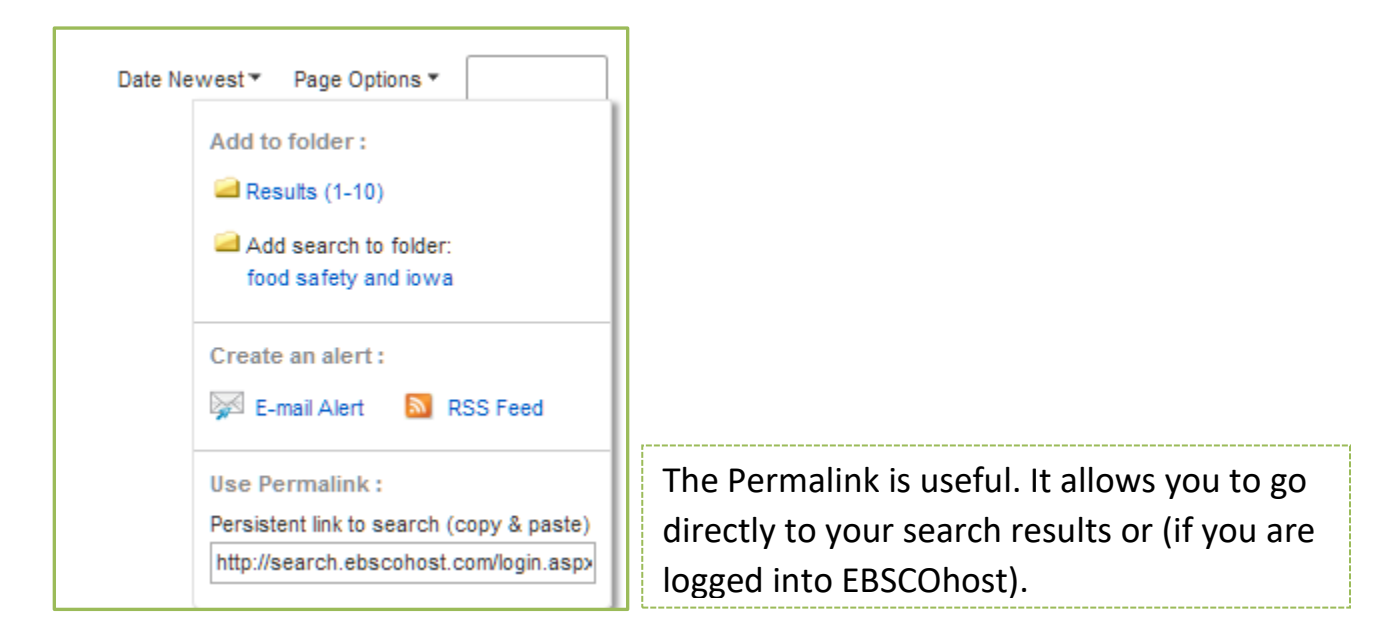

## Use EBSCOhost Tools

- 1. Go to EBSCOhost
- 2. Conduct a Basic or Advanced Search
- 3. Click on a search result

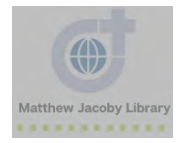

|                          |                                                                                                    | -                |                | <u> </u>  |
|--------------------------|----------------------------------------------------------------------------------------------------|------------------|----------------|-----------|
| Result List Refine       | e Search < 2 of 1,306 >                                                                                                    | $\left( \right)$ | Tools          | $\square$ |
| Why I Qu                 | it Twitter.                                                                                                    |                  | A Google Drive |           |
| Authors:                 | MacPhail, Theresa                                                                                                    |                  | Add to folder  |           |
| Source:                  | Chronicle of Higher Education. 2/9/2018, Vol. 64 Issue 22, p7-7. 1p.                                                                                                    |                  | 👜 Print        |           |
| Document Type:           | Article                                                                                                    |                  | 🐺 E-mail       |           |
| Subjects:                | SOCIAL media & society<br>TWITTER (Web resource)                                                                                                    |                  | Bave Save      |           |
|                          | SOCIAL media<br>TENURE of college teachers                                                                                                    |                  | 📄 Cite         |           |
|                          | PSYCHOLOGY                                                                                                    |                  | Export         |           |
| Abstract:                | The author discusses her decision to cease using the microblogging social media<br>service Twitter. The alleged distortion of collective memory through social media is<br>criticized the process of longing off is compared to smoking cessition, and the author. |                  | Create Note    |           |
|                          | weighs her social media use with her publishing profligacy and quest for tenure.                                                                                                    |                  | 8 Permalink    |           |
| Lexile:                  | 1220                                                                                                    |                  | 🗐 Listen       |           |
| Full Text Word<br>Count: | 928                                                                                                    |                  | 👼 Translate    |           |
| ISSN:                    | 0009-5982                                                                                                    |                  |                | Ρ         |
| Accession<br>Number:     | 128410068                                                                                                    |                  |                |           |
| Database:                | MasterFILE Premier                                                                                                    |                  |                |           |

4. Notice **Tools** on the right side of the page

| Tool          | Function                                                    |
|---------------|-------------------------------------------------------------|
| Google Drive  | Save item to Google Drive                                   |
| Add to folder | Add item to folder                                          |
| Print         | Print Detailed Citation and/or Abstract                     |
| E-mail        | Email Detailed Citation and/or Absract                      |
| Save          | Save Detailed Citation and/or Absract to your computer      |
| Cite          | Lists the item citation in various formats (MLA, APA,       |
|               | Chicago/Turabian)                                           |
| Export        | Save citations to a file formatted to RIS, CSV, etc.        |
| Create Note   | Create note about item                                      |
| Permalink     | Copy the permalink so that you can access the item directly |
| Listen        | Listen to an excerpt of the item                            |
| Translate     | Translate an excerpt of the item                            |

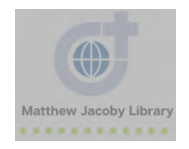

## Create an EBSCOhost Account

1. Go to EBSCOhost

2. Click Sign In (Top right side of the page)

| Sign In | i Folder | Preferences | Languages 🔹 | Ask-A-Librarian | Help    | Exit |
|---------|----------|-------------|-------------|-----------------|---------|------|
|         |          |             |             | DIVINE WO       | ORD COL | LEGE |

3. Click Create one Now

| <b>EBSCO</b> host          |             |  |  |
|----------------------------|-------------|--|--|
| Sign in                    |             |  |  |
| G Sign in with             | n Google    |  |  |
| Or Or Or                   |             |  |  |
| Password                   | □ Show      |  |  |
| Forgot your password?      |             |  |  |
| Sign in                    |             |  |  |
| Don't have an account? Cre | ate one now |  |  |

4. Enter the required information and then click continue

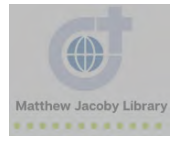

5. Click Click here

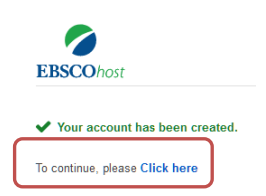

- 6. Sign in with the username and password you just created
- 7. Search EBSCOhost (notice the "My" above the EBSCOhost logo)

| EBSCOhost                                                     |  |  |
|---------------------------------------------------------------|--|--|
| 100000101                                                     |  |  |
| Searching: Academic Search Premier, Show all Choose Databases |  |  |

3. Save items to your Folder in the results page

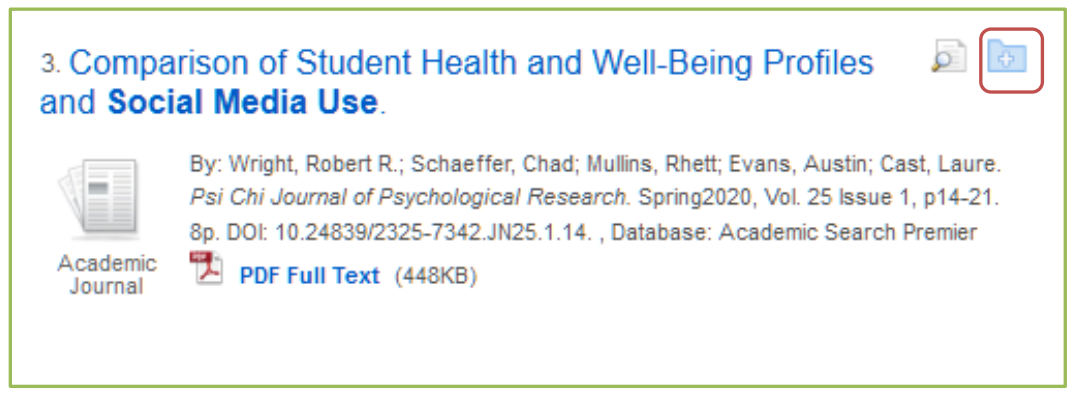

OR click "Add to folder" in the item page

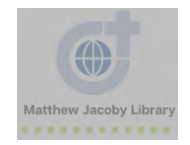

|                          | e Search                                                                                                    | Tools         |
|--------------------------|----------------------------------------------------------------------------------------------------|---------------|
| Why I Qu                 | Coogle Drive                                                                                                    |               |
| Authors:                 | MacPhail, Theresa                                                                                                    | Add to folder |
| Source:                  | Chronicle of Higher Education. 2/9/2018, Vol. 64 Issue 22, p7-7. 1p.                                                                                                    | 🚔 Print       |
| Document Type:           | Article                                                                                                    | 🔀 E-mail      |
| Subjects:                | SOCIAL media & society<br>TWITTER (Web resource)<br>COLLECTIVE memory<br>SOCIAL media<br>TENURE of college teachers<br>PSYCHOLOGY                                                                                                    | P Save        |
| Abstract:                | The author discusses her decision to cease using the microblogging <b>social media</b> service Twitter. The alleged distortion of collective memory through <b>social media</b> is criticized, the process of logging off is compared to smoking cessation, and the author weighs her <b>social media use</b> with her publishing profligacy and quest for tenure. | Create Note   |
| Lexile:                  | 1220                                                                                                    | 💼 Listan      |
| Full Text Word<br>Count: | 928                                                                                                    | Translate     |

## **Use Account Features**

### Folder

When searching for resources, you have the option to save your articles, eBooks, Videos etc. to your Folder

- 1. Sign in
- 2. Click Folder

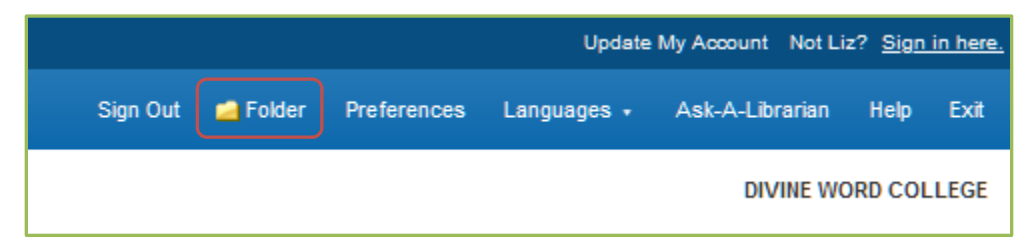

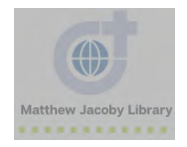

### 3. Explore Folder options

| 🗦 🛁 My Folder             |
|---------------------------|
| Articles (0)              |
| Images (0)                |
| images (0)                |
| Videos (0)                |
| Companies (0)             |
| Pages (0)                 |
| eBooks (0)                |
| audioBooks (0)            |
| Checkouts (0)             |
| Holds (0)                 |
| Notes (0)                 |
| Other Content Sources (0) |
| Persistent Links to       |
| Searches (0)              |
| Saved Searches (0)        |
| Search Alerts (0)         |
| Journal Alerts (0)        |
| Web Pages (0)             |
| 🧀 My Custom 🛛 🛀 New<br>?  |
| 🛁 Shared By 🤊 🛀 Add       |

## Preferences

1.Sign in

2. Click Preferences

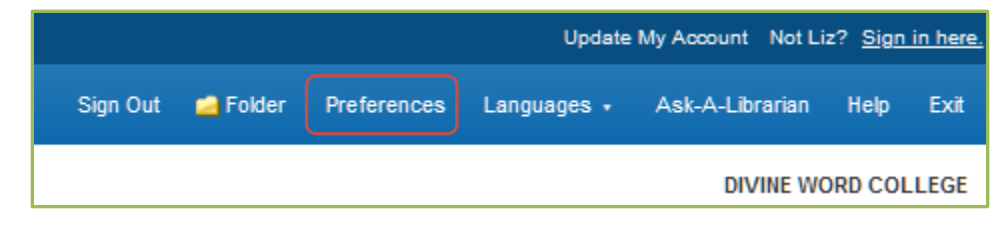

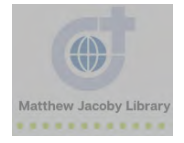

## 3. Explore Preferences options

| Liz's Pre                                                   | ferences 🕐                                                                                                    |                                           | Х                                                                                                    |
|-------------------------------------------------------------|----------------------------------------------------------------------------------------------------|-------------------------------------------|----------------------------------------------------------------------------------------------------|
| EBSCOhost                                                   | iz's Preferences                                                                                                    |                                           |                                                                                                    |
| General Setting                                             | S                                                                                                    |                                           |                                                                                                    |
| Language                                                    | English                                                                                                    | Autocomplete<br>search<br>suggestions     | ● On ○ Off                                                                                                    |
| Run Smarttext<br>Search when<br>query returns<br>no results | ● On ○ Off                                                                                                    |                                           |                                                                                                    |
| Result List Disp                                            | lay                                                                                                    |                                           |                                                                                                    |
| Format                                                      | O Standard<br>O Title Only                                                                                                    | Page layout                               | O     Three Two Two One     Columns Columns Columns                                                                                                    |
| Sort by                                                     | Relevance O Database Default                                                                                                    | Image<br>QuickView<br>Results per<br>page | On O Off Hint                                                                                                    |
| Print, E-mail, Sa                                           | ve Export                                                                                                    |                                           |                                                                                                    |
| Default format                                              | Standard Field Format     Detailed Citation and Abstract     Citation Format     ABNT (Brazilian National Standards)     Customized Field Format | Export settings                           | Save citations to a file formatted for:<br>Direct Export in RIS Format (e.g. CIT ><br>E-mail a file with citations in:<br>RIS Format (e.g. CITAVI, EasyBib, E |
| E-mail from                                                 | ephost@epnet.com                                                                                                    |                                           |                                                                                                    |
| E-mail to                                                   | Separate each e-mail address with a semicolon.                                                                                                   |                                           |                                                                                                    |
| E-mail format                                               | ● Rich Text ○ Plain Text                                                                                                    |                                           |                                                                                                    |
| Save                                                        | Cancel                                                                                                    |                                           |                                                                                                    |

### 4. Click Save

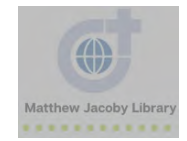

## Need Help?

While using EBSCOhost you may see a question mark bubble. Click on this bubble. An EBSCOhost support module will pop-up.

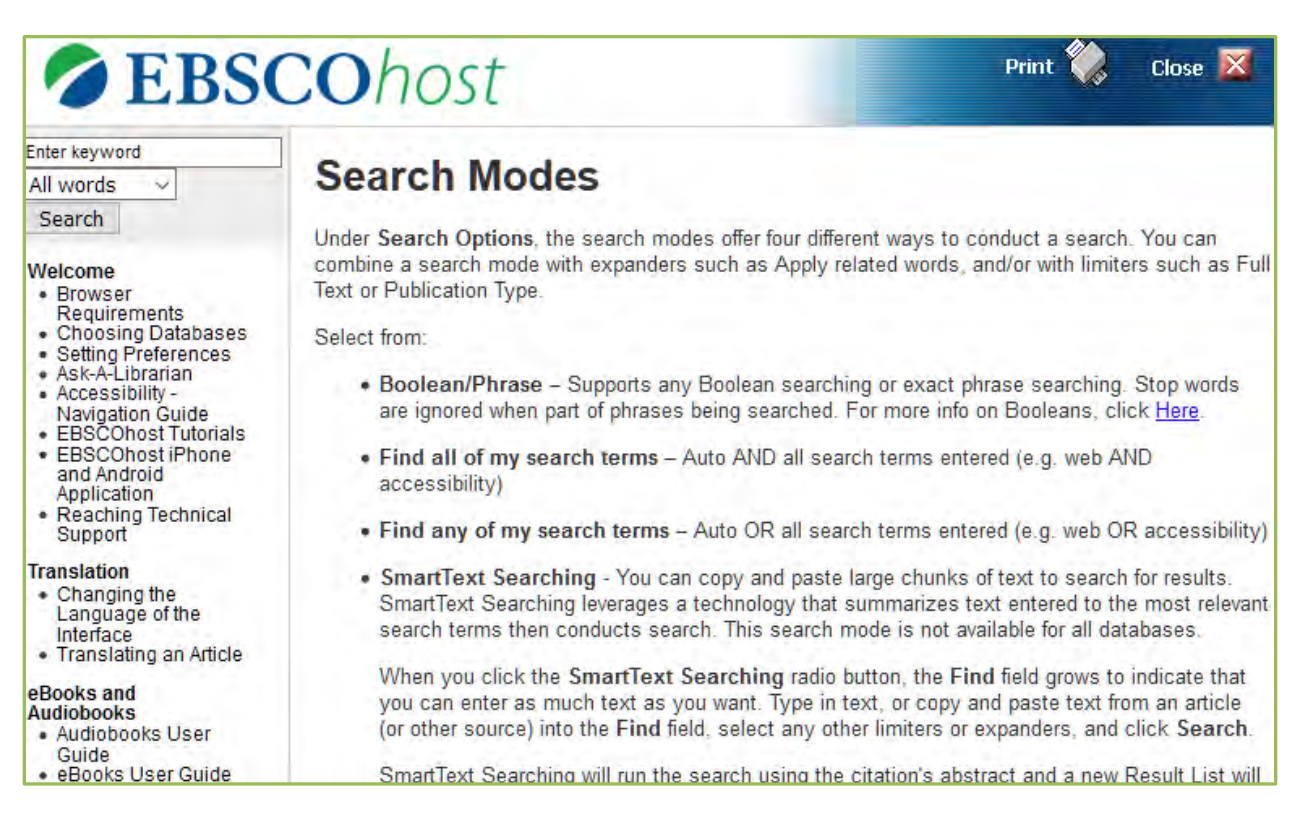

Check out the detailed guides EBSCOhost's website https://connect.ebsco.com/s/?language=en\_US.

The Ask your librarians for help in-person, by email or by telephone.

Mr. Daniel Williams: dwilliams@dwci.edu or 563.876.3353 x207

Ms. Elizabeth Winter: ewinter@dwci.edu or 314.497.0623

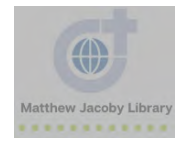

## Appendix A: Result List Examples

### Example 1: Newspaper Article

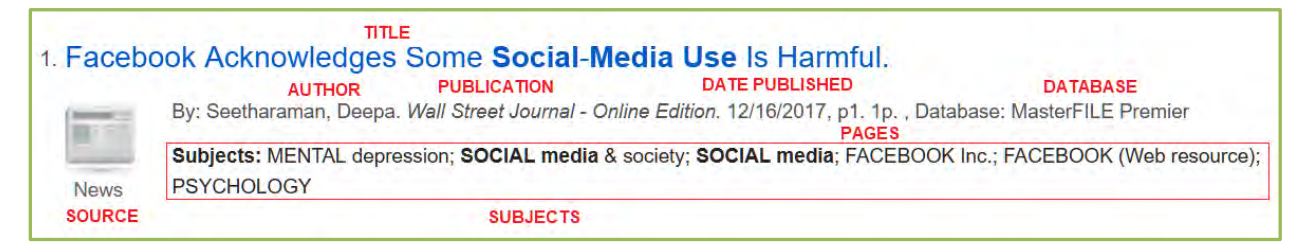

### Example 2: Journal Article

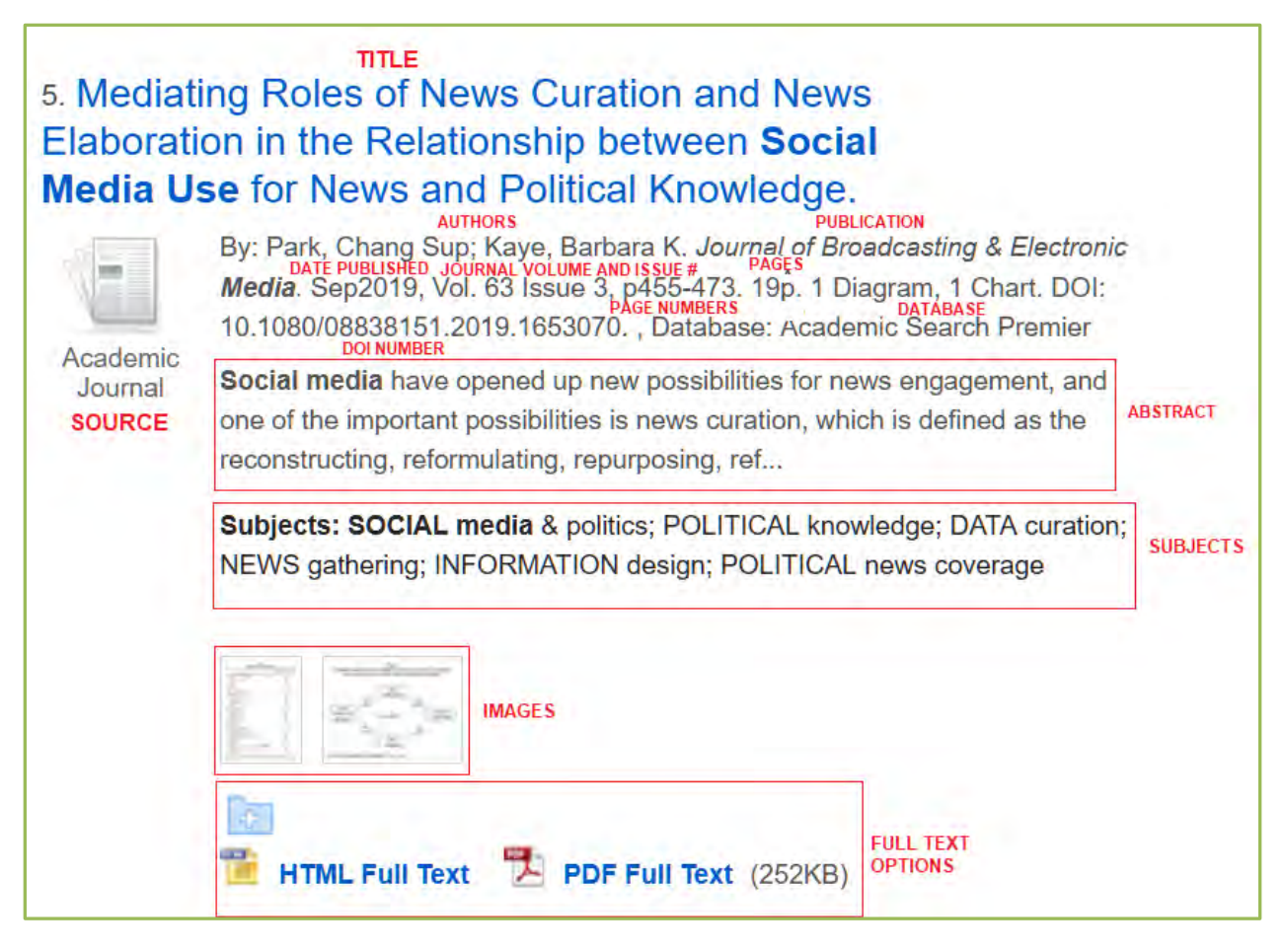

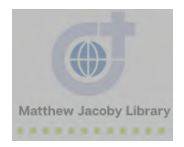

## Appendix B: Glossary

| Term       | Definition                                                           |
|------------|----------------------------------------------------------------------|
| abstract   | brief summary of a resource                                          |
| access     | ability to locate and retrieve information                           |
| citation   | written reference to a source                                        |
| database   | collection of information that is organized and structured           |
| full-text  | complete text of a resource                                          |
| journal    |                                                                      |
| peer-      | peer-reviewed articles have been scrutinized by a panel of reviewers |
| reviewed   |                                                                      |
|            | *Peer reviewed articles are always scholarly, but not all scholarly  |
|            | sources are peer reviewed                                            |
| periodical | publication that issues items periodically throughout the year       |
| scholarly  | an authoritative, credible source                                    |
| vendor     | general term used to refer to a third party, other than a publisher, |
|            | that sens content and supporting services specifically to libraries  |

## Appendix C: EBSCOhost Database List

| Database                                      | Subjects                  | Target Audience     | # of Full Text Items                                         |
|-----------------------------------------------|---------------------------|---------------------|--------------------------------------------------------------|
| Academic Search<br>Premier                    | Multidisciplinary         | College/ University | 4600 journals                                                |
| MasterFILE Premier                            | Multidisciplinary         | General Public      | 1700 periodicals                                             |
| Academic Search Elite                         | Multidisciplinary         | College/ University | 2100 journals                                                |
| Health Source –<br>Consumer Edition           | Health topics             | General Public      | 80 magazines                                                 |
| Health Source:<br>Nursing/Academic<br>Edition | Medical disciplines       | Nursing Students    | 550 journals                                                 |
| Business Source Elite                         | Business and<br>Economics | College/University  | 1000 business<br>publications &<br>10010 company<br>profiles |
| Primary Search                                | Multidisciplinary         | Elementary          | 70 magazines                                                 |
| ERIC                                          | Education                 | Education students  | 333000 items                                                 |

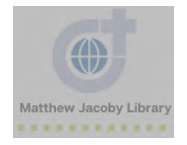

| Funk & Wagnalls New<br>World Encyclopedia                 | Multidisciplinary           | General Public           | 25000<br>encyclopedia<br>entries                                                                              |
|-----------------------------------------------------------|-----------------------------|--------------------------|----------------------------------------------------------------------------------------------------|
| Vocational and Career<br>Collection                       | Trade and Career            | Trade schools            | 340 trade and<br>industry<br>publications                                                                     |
| Regional Business<br>Section                              | Business                    | General Public           | 80 regional<br>business<br>publications                                                                       |
| TOPICsearch                                               | News and Events             | High school              | 150961 items                                                                                                  |
| Library, Information<br>Science & Technology<br>Abstracts | Library and<br>Information  | Librarians               | None                                                                                                    |
| Small Business<br>Reference Center                        | Business and How-To         | Small Business<br>Owners | 860 periodicals &<br>reference books<br>630 business<br>videos                                                |
| Newspaper Source<br>Plus                                  | News and Events             | General Public           | 860 newspapers<br>85700 television<br>and radio news<br>transcripts                                           |
| McClatchy-Tribune<br>Collection                           | News and Events             | General Public           | 90-day archive of<br>newspapers                                                                               |
| EBSCO Management<br>Collection                            | Business                    | Companies                | 1200 business<br>sources and 10000<br>company profiles                                                        |
| Newswires                                                 | News and Events             | General Public           | Associated Press,<br>United Press<br>International, PR<br>Newswire, Xinhua,<br>CNN Wire, and<br>Business Wire |
| Web News                                                  | News and Events             | General Public           | 14000 news feeds                                                                                              |
| AHFS Consumer<br>Medication<br>Information                | Patient Drug<br>Information | General Public           |                                                                                                    |
| Philosophers Index<br>with Full Text                      | Philosophy and<br>Religion  | College/University       |                                                                                                    |
| Academic Search<br>Complete                               | Multidisciplinary           | College/University       | 8500 periodicals                                                                                              |
| Primary Search<br>Reference eBook<br>Collection           | Multidisciplinary reference | Elementary/Middle        |                                                                                                    |
| MasterFILE Reference                                      | Multidisciplinary           | General Public           |                                                                                                    |

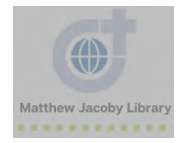

| eBook Collection                         | reference                                                                                                    |                    |                  |
|------------------------------------------|----------------------------------------------------------------------------------------------------|--------------------|------------------|
| Academic Search<br>Ultimate              | Multidisciplinary<br>Animal science<br>Anthropology<br>Astronomy<br>Biology<br>Chemistry<br>Engineering<br>Ethnic and<br>multicultural studies<br>General science<br>Geography<br>Geology<br>Law<br>Mathematics<br>Music<br>Pharmaceutical<br>sciences<br>Physics<br>Psychology<br>Religion and<br>philosophy<br>Science and<br>technology<br>Veterinary science<br>Women's studies<br>Zoology | College/University | 9283 periodicals |
| eBook Collection<br>(EBSCOhost)          | eBooks                                                                                                    | General Public     |                  |
| eBook Academic<br>Collection (EBSCOhost) | eBooks                                                                                                    | College/University |                  |
| Business Source<br>Ultimate              | Business and<br>Economics                                                                                                    | College/University | 3284 periodicals |

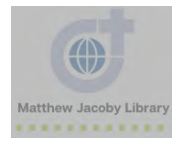

## Appendix D: Learn more about each database

- 1. Go to EBSCOhost
- 2. Click Choose Databases

3. Click the bubble to the right of the database title to see more information about the database

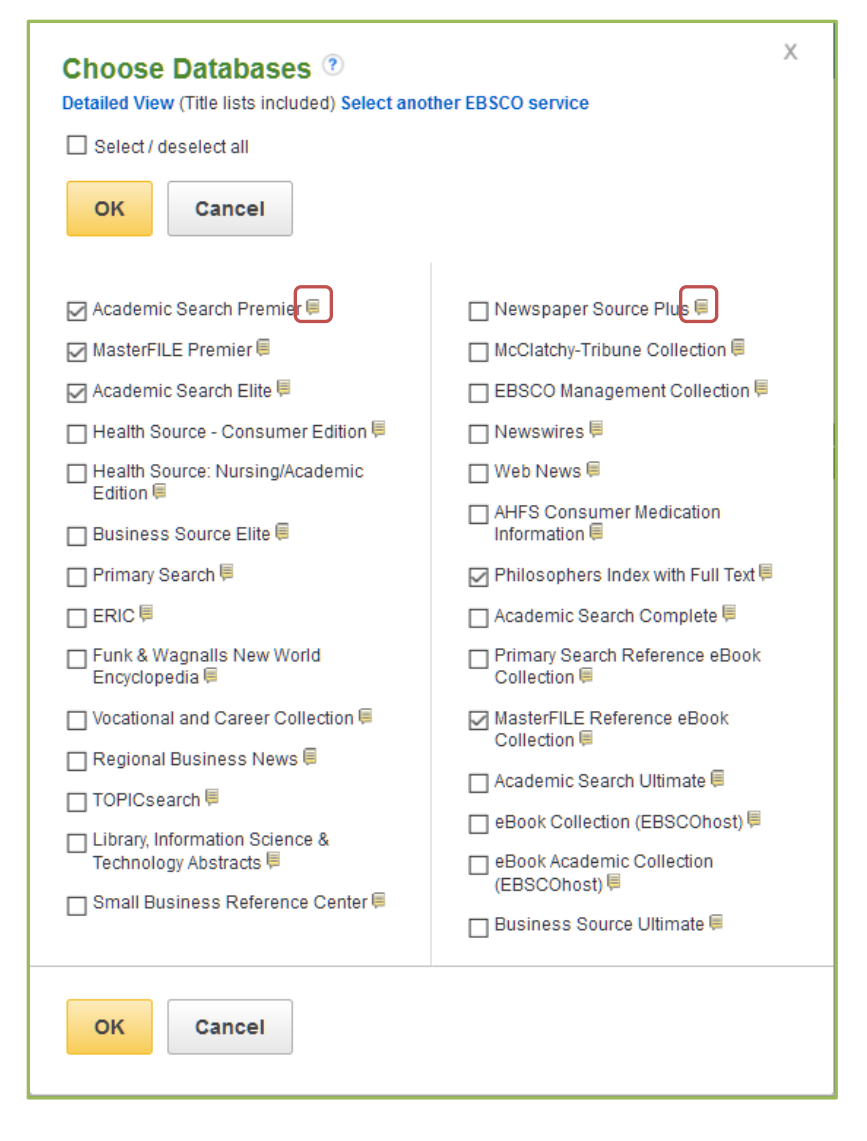

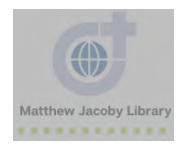